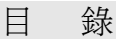

| 1. | 功能總表      | 2    |
|----|-----------|------|
|    | 用戶需知      | 3    |
|    | 證券戶口密碼    | 3    |
|    | 會昌號       | 3    |
|    | 傳送指令之注意事項 | 4    |
|    | 遺失事官      | 4    |
|    | 客戶服務      | 4    |
|    |           | •••• |

| 2. | 股票買賣功能主畫面 | 5  |
|----|-----------|----|
|    | 登入系統      | 5  |
|    | 驗證純數字密碼   | 8  |
|    | 驗證含有字母密碼  | 10 |

## 3. 買賣股票

| 使用買賣股票圖示 買入股票 | 11 |
|---------------|----|
| 在查看股票時 買入股票   | 13 |
| 查詢買賣記錄        | 14 |
| 查詢買賣記錄後修改買賣單  | 17 |
| 查詢買賣記錄後取消買賣單  |    |
| 查詢存倉記錄        |    |
| 查詢存倉記錄後沽出股票   |    |
| 查詢戶口結余        |    |

# 股票買賣功能

- § 股票買賣功能總表
- 登入系統
  登出系統
  修改密碼
  使用買賣股票圖示 買入股票
  在查看股票時 買入股票
  查詢買賣記錄
  查詢買賣記錄後修改買賣單
  查詢買賣記錄後收消買賣單
  關於購買力
  查詢存倉記錄
  查詢存倉記錄後
  查詢戶口結余

#### § 用戶須知

電訊數碼信息有限公司並不保證閣下的訊息必定會傳送至電訊數碼證券有限公司(簡稱電訊證券)的電子交易平臺。此服務的任何故障或中斷,或由此服務引致的任何損失,電訊數碼信息有限公司及電訊數碼證券有限公司概不負責。

"電訊運財寶豪華版"之使用均受服務合約及其條款 約束。

"電訊運財寶豪華版"內裝有防盜系統,如強行開啓機 身外殼將會引致"電訊運財寶豪華版"永久失效。

§ 證券戶口密碼

用戶申請一經批核,便可使用電訊數碼證券有限公司提 供的網上股票買賣密碼。如用戶遺忘密碼,必須通知電 訊數碼證券有限公司或利用電訊數碼證券有限公司提 供的網上重發密碼功能重新取得新密碼。

§ 會員號

是指電訊數碼證券有限公司提供的網上股票買賣登入戶口號碼

§ 傳送指令之注意事項

當每次買賣/修改買賣股票資料傳送後,用戶必須等待 畫面顯示系統之回覆証明已收到用戶的指示,才爲正

MangoDeluxe 用戶手冊 3

確。若於指令傳送後未有收到系統的正確回覆訊息,強 烈建議用戶使用"買賣記錄"的更新功能做進一步確 認或致電電訊數碼證券有限公司熱線8118-2233,查看 你的指令是否已被接納。

### § 遺失事宜

如用戶遺失"電訊運財寶豪華版",請即致電 電訊數 碼報失熱線(Tel: 7777-1881),用戶亦須同時向電訊數碼 證券有限公司顧客服務熱線報失(Tel: 8118-1133),以便 立即中止"電訊運財寶豪華版"之所有服務。

### § 客戶服務

有關股票買賣的問題,請致電電訊數碼證券有限公司顧客服務熱線 8118-1133。有關"電訊運財寶豪華版"之操作問題,請致電電訊數碼熱線 7777-1881 或瀏覽 www.mango.cc。查詢時,請提供機身背後的 MAN 編號。

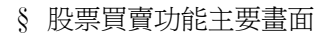

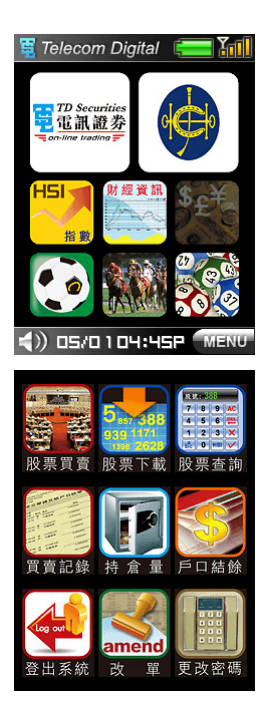

主目錄

### 電訊數碼證券股票買賣 主目錄

| 股票買賣主頁                                                                                                    | 使用說明                                                                                              |
|----------------------------------------------------------------------------------------------------|---------------------------------------------------------------------------------------------------|
| 設<br>要<br>費<br>費<br>定<br>設<br>要<br>た<br>数<br>定<br>定<br>記<br>録<br>た<br>定<br>定<br>定<br>記<br>録<br>た<br>定<br>定<br>定<br>記<br>録<br>た<br>定<br>一<br>正<br>の<br>、<br>の<br>要<br>つ<br>前<br>た<br>の<br>要<br>つ<br>前<br>た<br>の<br>要<br>つ<br>前<br>た<br>の<br>要<br>つ<br>前<br>の<br>の<br>の<br>要<br>つ<br>前<br>の<br>の<br>の<br>の<br>の<br>の<br>の<br>の<br>の<br>の<br>の<br>の<br>の | (1)按 "登入系統"圖示進入輸<br>入密碼畫面;(如果用戶從未注<br>冊過電訊證券或曾經取消此注<br>冊,請參考"如何注冊電訊數<br>碼證券")。                    |
| ▲商設定 × 電訊證券 ()更新 請先選擇盤商                                                                                                    | 確認盤商<br>如果在此畫面未能顯示電訊證<br>券.請按 "更新"獲取最新盤<br>商資料.(如果更新後仍未能顯<br>示電訊證券.請致電7777-1881)<br>按下電訊證券則顯示以下畫面 |

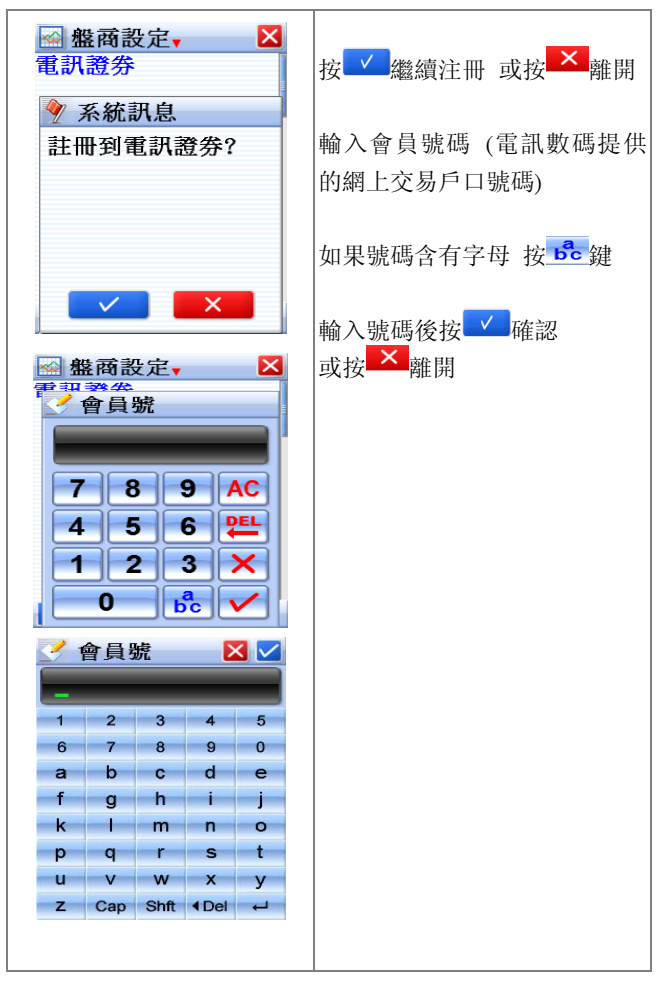

| ▲ 盤商設定、 × ※ 盤商設定、 × 密碼 7 8 9 AC 4 5 6 毕 1 2 3 × 0 6c ✓                                                                                                    | <ul> <li>(2) 驗證密碼(1)</li> <li>輸入正確密碼後按</li> <li>更正按 "AC"</li> <li>返前一步按 ""</li> <li>取消或返回上一個畫面按</li> <li>如密碼內有英文字按</li> </ul> |
|----------------------------------------------------------------------------------------------------|----------------------------------------------------------------------------------------------------|
| 密碼       Image: Constraint of the sector of the sector of t | 驗證密碼(2)<br>輸入密碼, 如果輸入的字母是<br>大寫按 "Cap"                                                                                        |

| 🗟 盤商設定 🗸 🛛 🔀            | 注意:返回的結果是否成功   |
|-------------------------|----------------|
| 電訊證券                    | 如果返回的結果是       |
| 💡 系統訊息                  | "傳送失敗"請重新發送    |
| 盤商資料設定中<br>請稍候          |                |
| 🗟 盤商設定 🗸 🛛 🔀            | 按下鍵嘴仔細查看風險披露的  |
| 電訊證券                    | 細節.按 確定鍵繼續.    |
|                         | 如果不同意, 請盡快登出此系 |
| 🦿 盤商設定 🛛 🔽              | 統              |
| 電訊證券                    |                |
| 會員號:                    |                |
| 風險披露:閣下須承               |                |
| 受就使用此系統進行               |                |
| 交易之相關風險,包               |                |
| 🔻 🔺 22/0 1/09 0 1:00P . |                |
|                         |                |

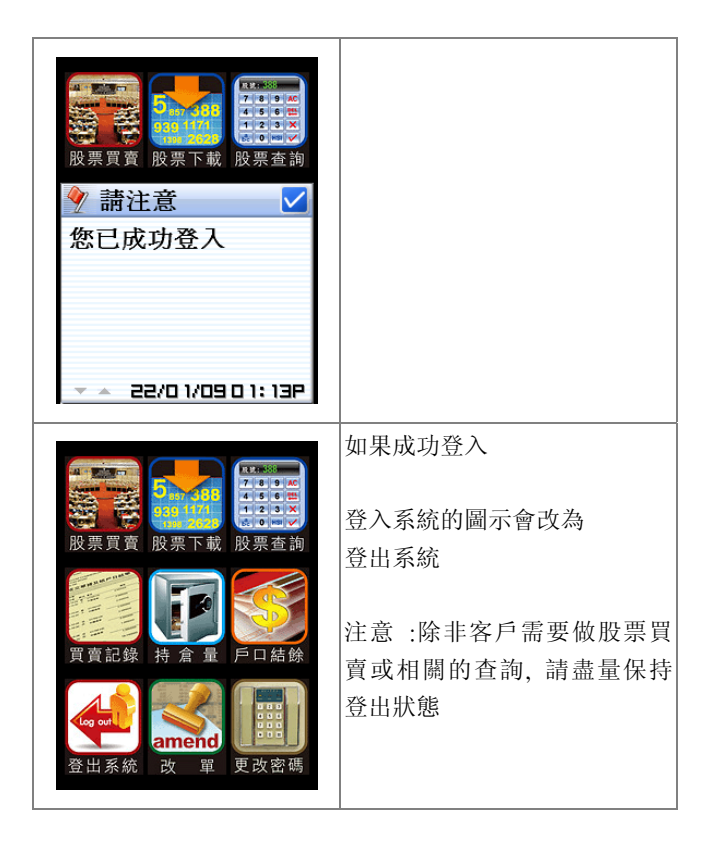

| 買入股票(1)                                                                                                    | 使用說明                                                                                   |
|----------------------------------------------------------------------------------------------------|----------------------------------------------------------------------------------------|
| 股號:         7       8       9       AC         4       5       6       些         1       2       3       ×         Bc       0       HSI       ✓ | 按買入股票圖示,并輸入股號<br>(可以用熒幕上的 0-9 或使用機<br>上的 0-9 按鈕)。<br>當按 OK 鍵或熒幕上 後會自動<br>下載最新股票資料供用戶使用 |
| <ul> <li>✓ 系統訊息</li> <li>✓ 系統訊息</li> <li>正在下載股票資料</li> <li>請稍候</li> </ul>                                                                       |                                                                                        |

🐼 00005匯豐控股 🛛 🛛 系統會假設用戶是買入股票. 57.85 57.95 0.8K(2)41K (14) 如果客戶是想沽出此股票 現 57,90 1 2,900 5,2% 按 57.95 的位置, 則書面會改為 買へ **▼**57.95 **▶** 沽出 400 🖵 股數 按股價的左右鍵 可以改變你想 盤類 冒 輸入的股價 更 新 😡 00005匯豐控股 🛛 🗙 按股數的下箭咱,用戶可以用 57.85 57.95 交易金額決定買入/沽出的股數 41K (14) 0.8K(2)現 57.90 个 2.900 5.2% 按更新鍵可以下載最新的股價 57.85 油出 輸入全部資料後 按 買入 或 400 🖵 股數 沽出 按鈕確定 盤類 H 更 新

| 買入股票(2)                                    | 使用說明              |
|--------------------------------------------|-------------------|
|                                            | 按 股票查詢圖示 或        |
|                                            | 按 股票下載圖示 并輸入股號    |
| 股號:                                        | 常股重書面顯示後          |
| 7 8 9 AC                                   | 按 買價 57.85 代表你想買入 |
|                                            | 按 賣價 57.95 代表你想沽出 |
|                                            | 或 按匯豐銀行 會自動彈出一    |
| 🐼 00005匯豐控股-                               | 個新 menu. 選擇股票買賣   |
| 57.85 57.95<br>0.8K(2) 14K (8)             | 輸入新個股票號碼          |
| 現 57.90 1 2.900 5.2%                       |                   |
| 尚 58.30 恒 12/99+215<br>低 56 75 期 12775+174 | 續後的步驟參閱買賣股票(1)的   |
| 開 57.50 下 12773+174                        | 下半部               |
| 🍇 1547M 金 6842 +111                        |                   |
| 總 209 期 6854 +103                          |                   |
| - 02:22P                                   |                   |
| ፼ 00005匯豐控股,                               |                   |
| 5 加進監察表                                    |                   |
| 0. 圖表及公告                                   |                   |
| 高,搜尋項目                                     |                   |
| 低股票更新                                      |                   |
| 開實列下載                                      |                   |
| 額 股票買賣                                     |                   |
| 總                                          |                   |
| - <u> </u>                                 |                   |
|                                            |                   |

| 查詢買賣記錄                                                                                                    | 使用說明                                                               |
|----------------------------------------------------------------------------------------------------|--------------------------------------------------------------------|
| 🔤 訂單,交易中, 🔀                                                                                                    | 查詢買賣記錄功能表。                                                         |
| #02628買\$24.551,000         中人壽       已成       0         未成1,000         #02628買\$24.501,000         中人壽       已成       0         未成1,000         中人壽       已成       0         未成1,000       未成1,000         中人壽       已成       0         未成1,000       未成1,000       未成1,000         #02628買\$24.501,000       未成1,000         #02628買\$24.501,000       未成1,000 | 交易中<br>是指仍沒完全成交的買賣單<br>完成<br>是指已經完全成交的買賣單及<br>已被用戶取消/被系統拒絕的買<br>賣單 |
| ①更新     電訊證000011↓       □□□□□□□□□□□□□□□□□□□□□□□□□□□□□□□□□□□□                                                                                                    | 所有<br>是指今天曾經下的全部買賣單<br>軍新                                          |
| 所有<br>#02628<br>員 € 24:301,000<br>中人壽 已成 0<br>未成1,000<br>#02628買\$24.501,000<br>中人壽 已成 0<br>未成1,000                                                                                                    | 是指下載最新的買賣單狀態<br>強烈建議客戶在修改買賣單前<br>更新買賣記錄                            |
| [1火利] 电叭寇000011▼                                                                                                    |                                                                    |

| 在訂單目錄中                                                                                           |
|--------------------------------------------------------------------------------------------------|
| 按下任何一張單,會顯示這張<br>買賣單的明細<br>畫面的左上角會顯示<br>新單 - 此單已成功輸入在電<br>訊數碼電子交易系統<br>內<br>排隊中- 此單已成功在交易所<br>掛牌 |
| 拒絕 - 此單以被電訊數碼證<br>券電子交易系統 或<br>交易所拒絕<br>交易中 - 此單部分成交<br>已完成 - 此單已完成交易<br>已取消 -此單已被用戶取消           |
|                                                                                                  |

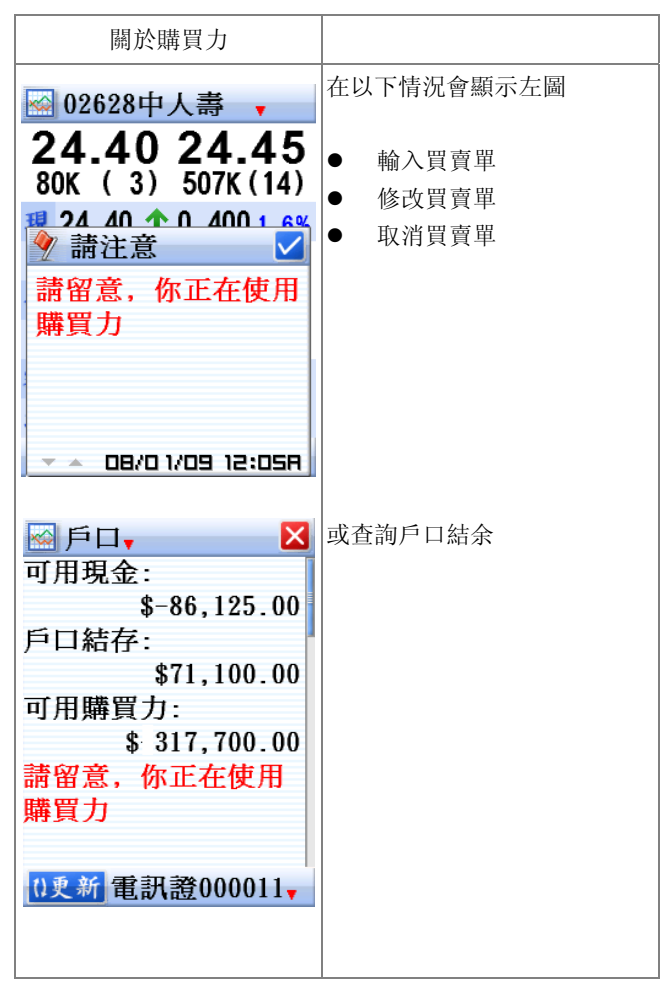

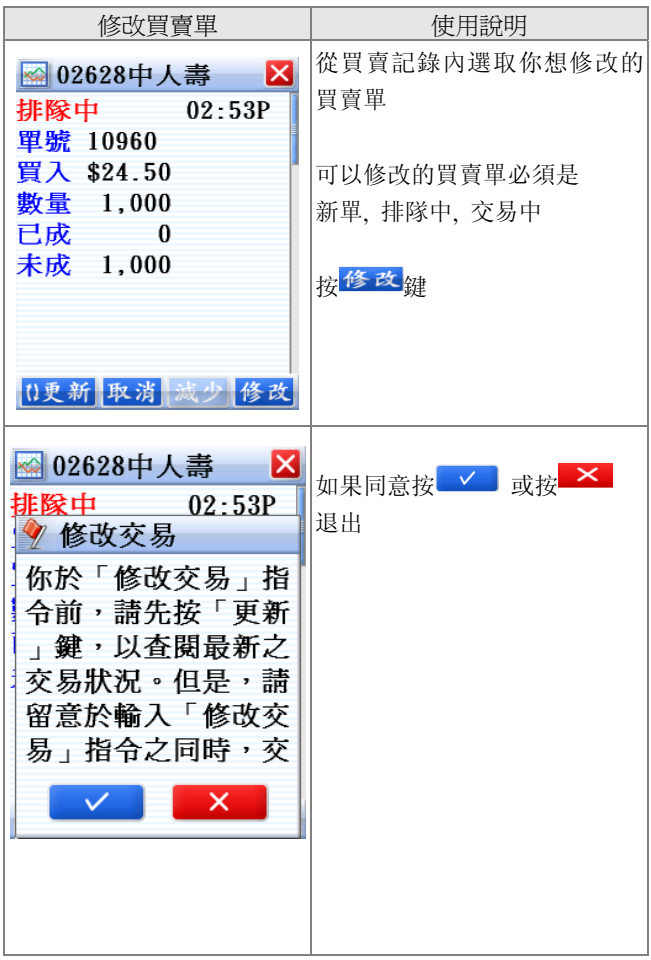

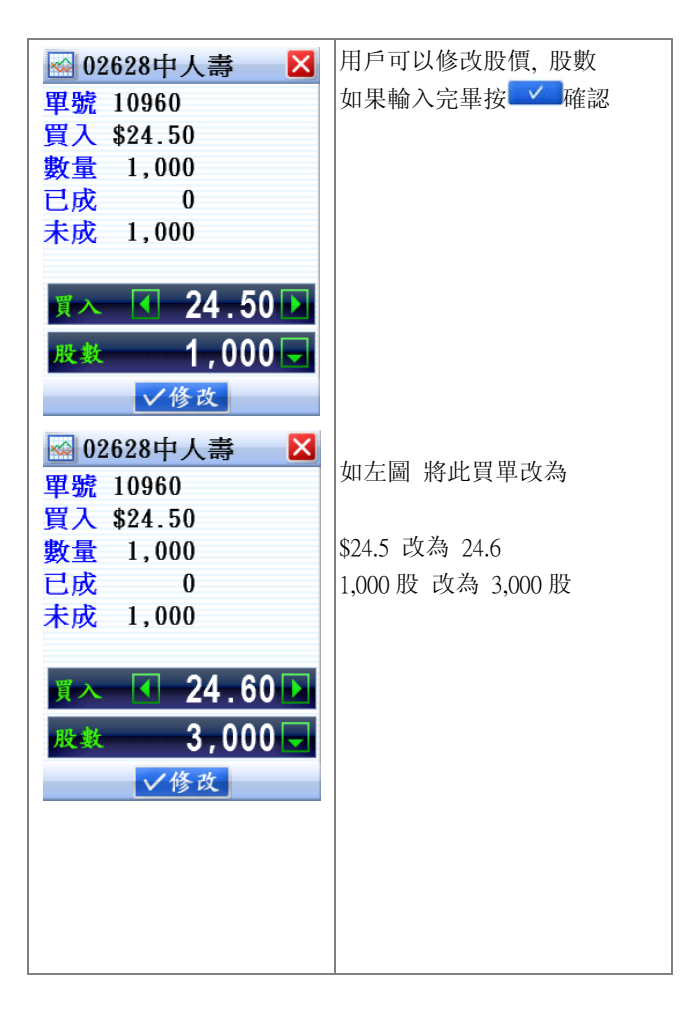

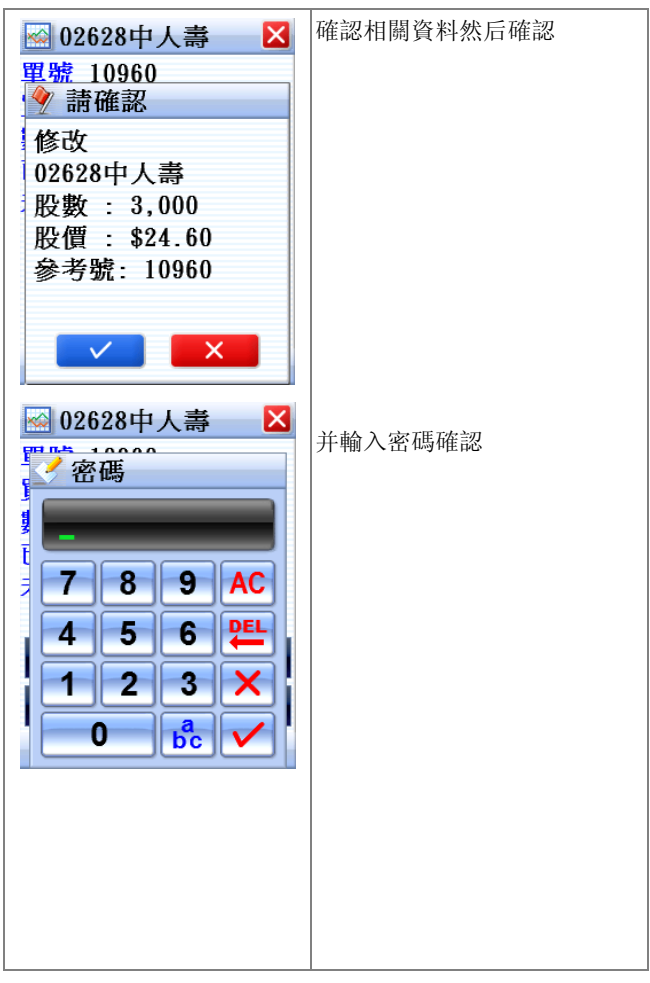

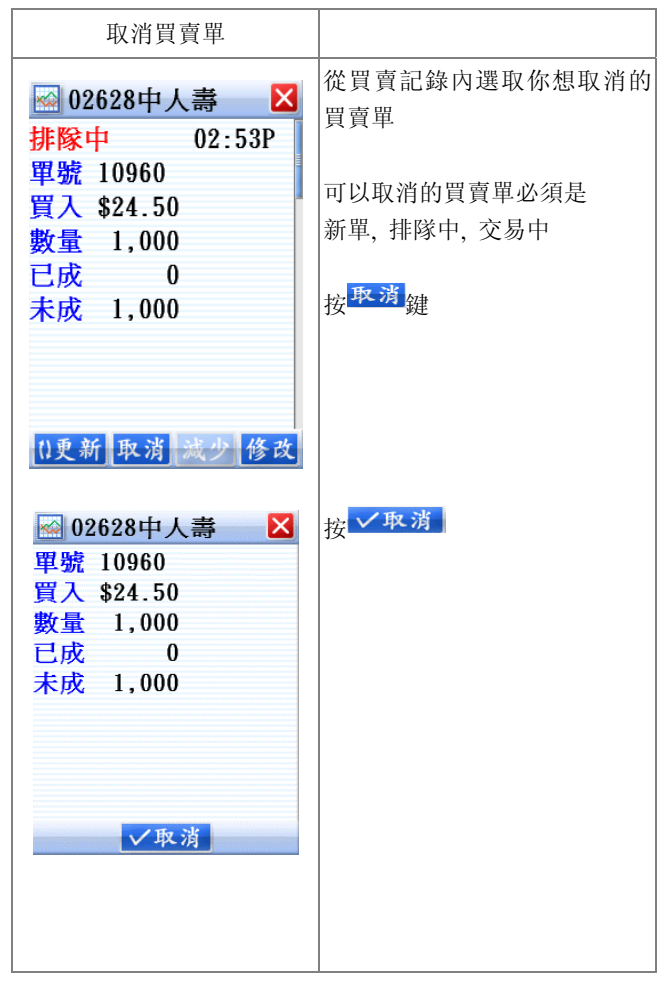

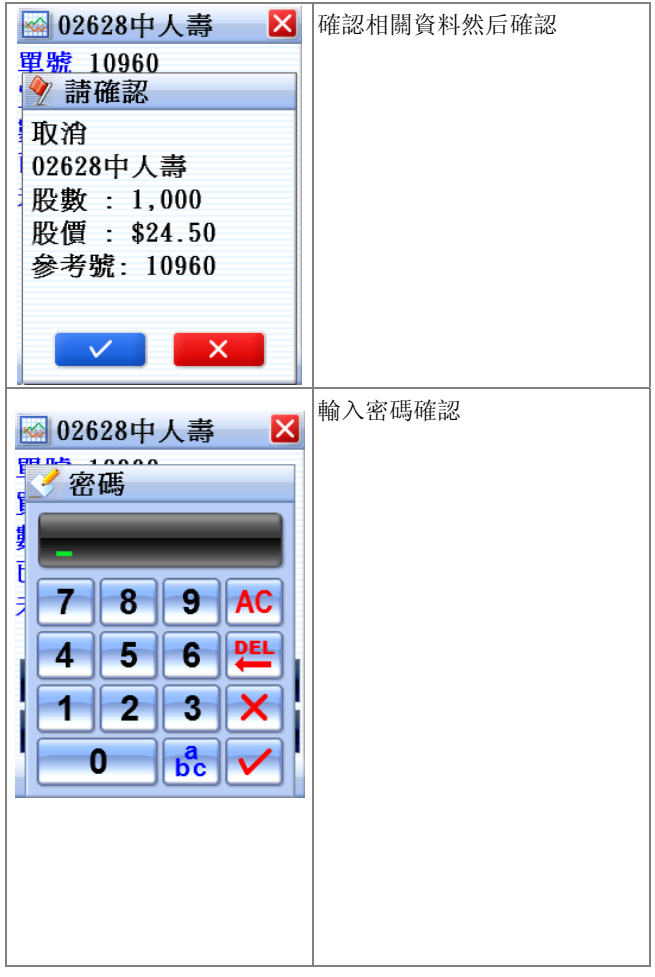

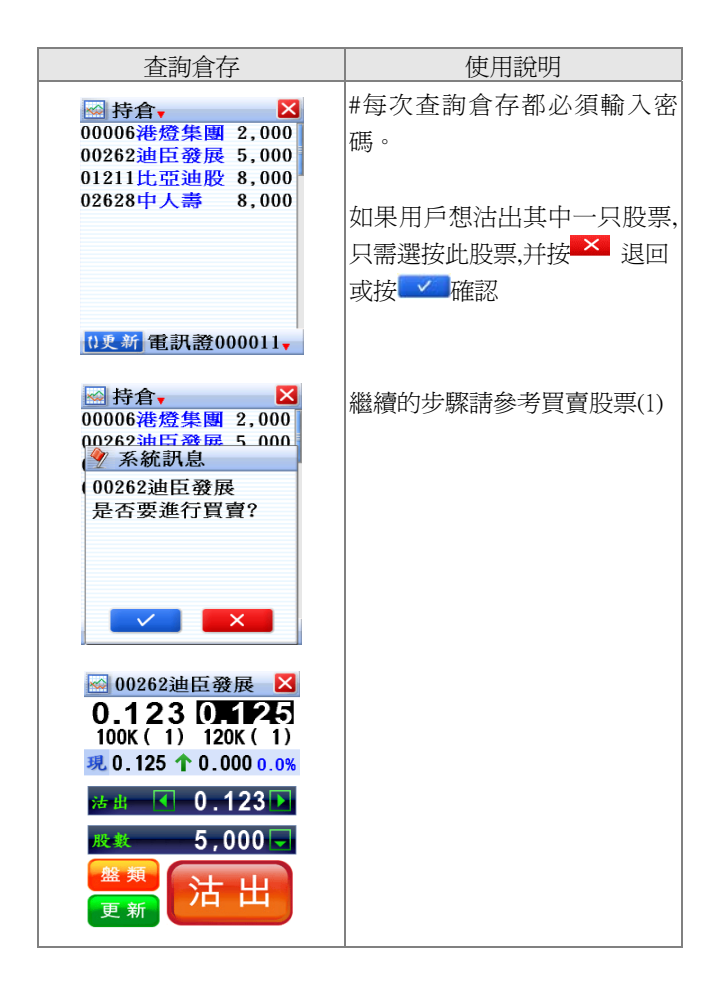